## How to reset heaphone/audio jack settings on Dell laptops

Click the Windows icon in the lower left corner to bring up programs list and click on Max Audio Pro.

|    | 0           | Groove Music                   |   |                       |               |                      |  |
|----|-------------|--------------------------------|---|-----------------------|---------------|----------------------|--|
|    | J<br>L<br>M | Java                           |   | C<br>Microsoft Edge   | Google Chrome | Internet<br>Explorer |  |
|    |             | Mail                           |   |                       |               |                      |  |
|    | 0           | Maps                           |   | MS Education<br>Store |               |                      |  |
|    |             | MaxxAudioPro                   |   |                       |               |                      |  |
|    |             | Messaging                      |   |                       |               |                      |  |
|    | e           | Microsoft Edge                 |   | <b>—</b>              |               |                      |  |
|    |             | Microsoft Endpoint Manager     |   | File Explorer         |               |                      |  |
| 8  |             | Microsoft Office Tools         |   |                       |               |                      |  |
| 51 |             | Microsoft Silverlight          |   |                       |               |                      |  |
| ų, |             | Microsoft Solitaire Collection |   |                       |               |                      |  |
| Ģ  |             | Microsoft Store                |   |                       |               |                      |  |
| ø  | τĵ          | Microsoft Teams                |   |                       |               |                      |  |
|    | Ô           | Mixed Reality Portal           |   |                       |               |                      |  |
| 0  | -6          | Mobile Plans                   |   |                       |               |                      |  |
|    | þ           | 🌀 Mail - Shawn Wilts           | 9 | 6                     |               |                      |  |
|    | /           |                                |   |                       |               |                      |  |

## **Click on Playback**

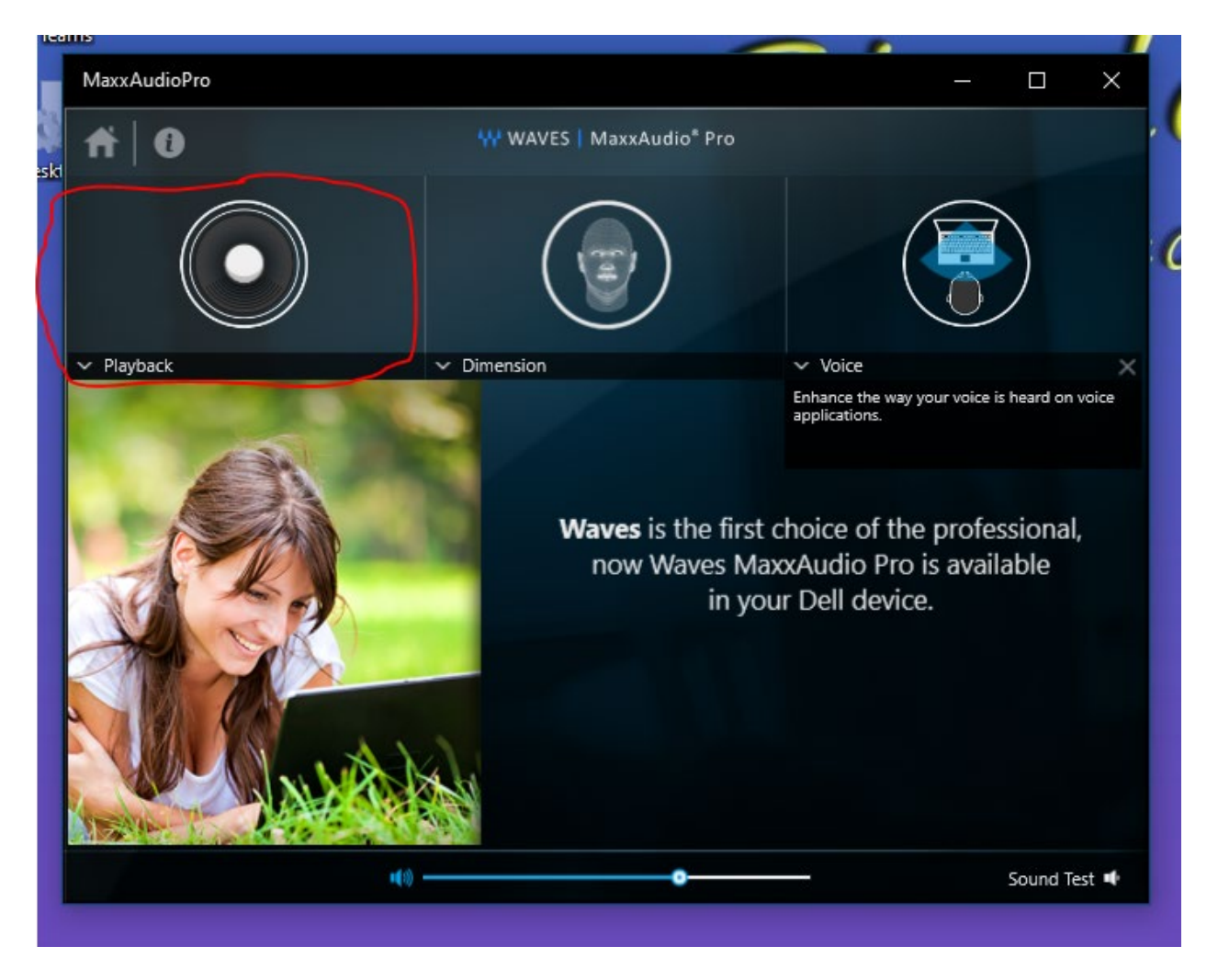

## At the bottom click on Advanced

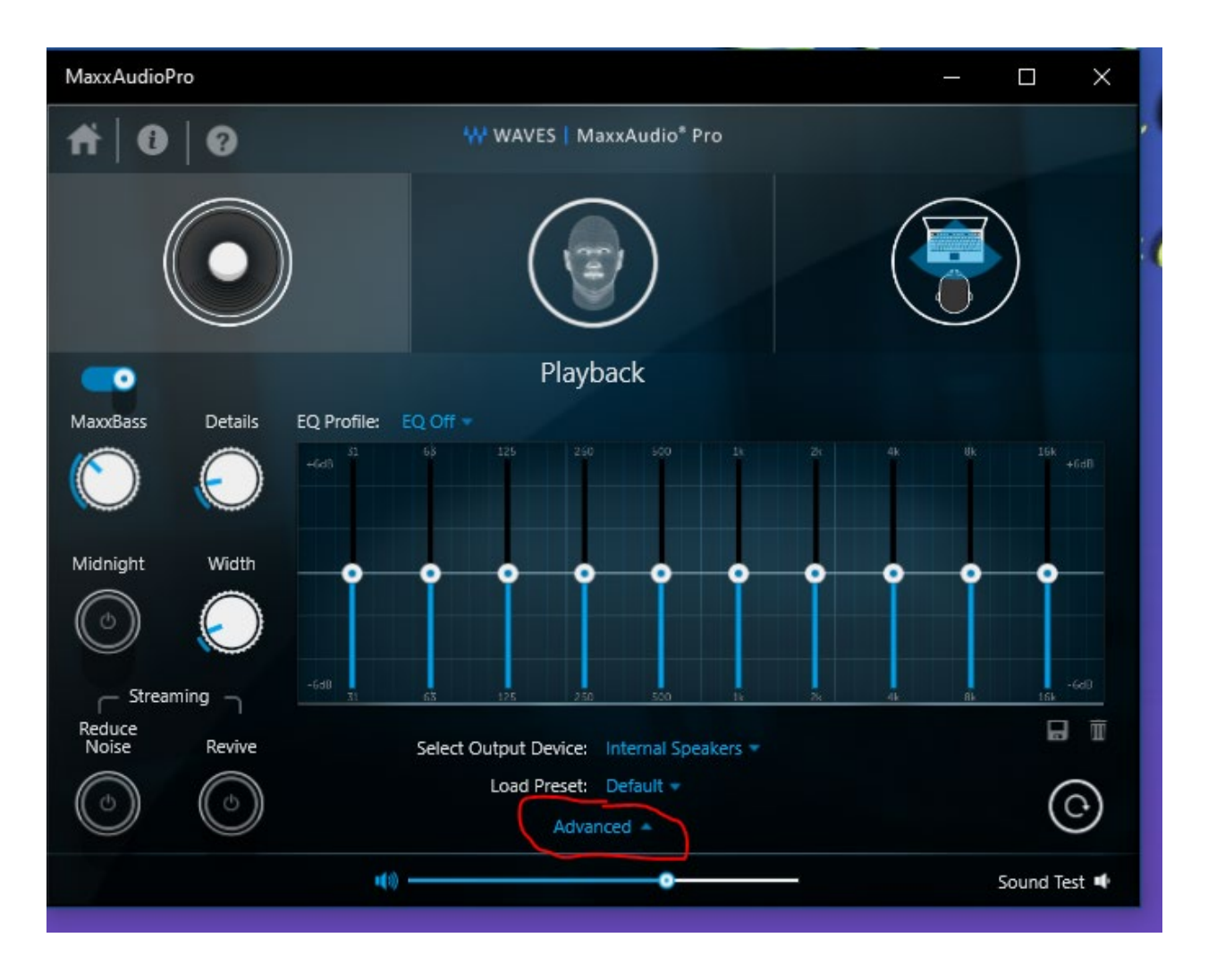

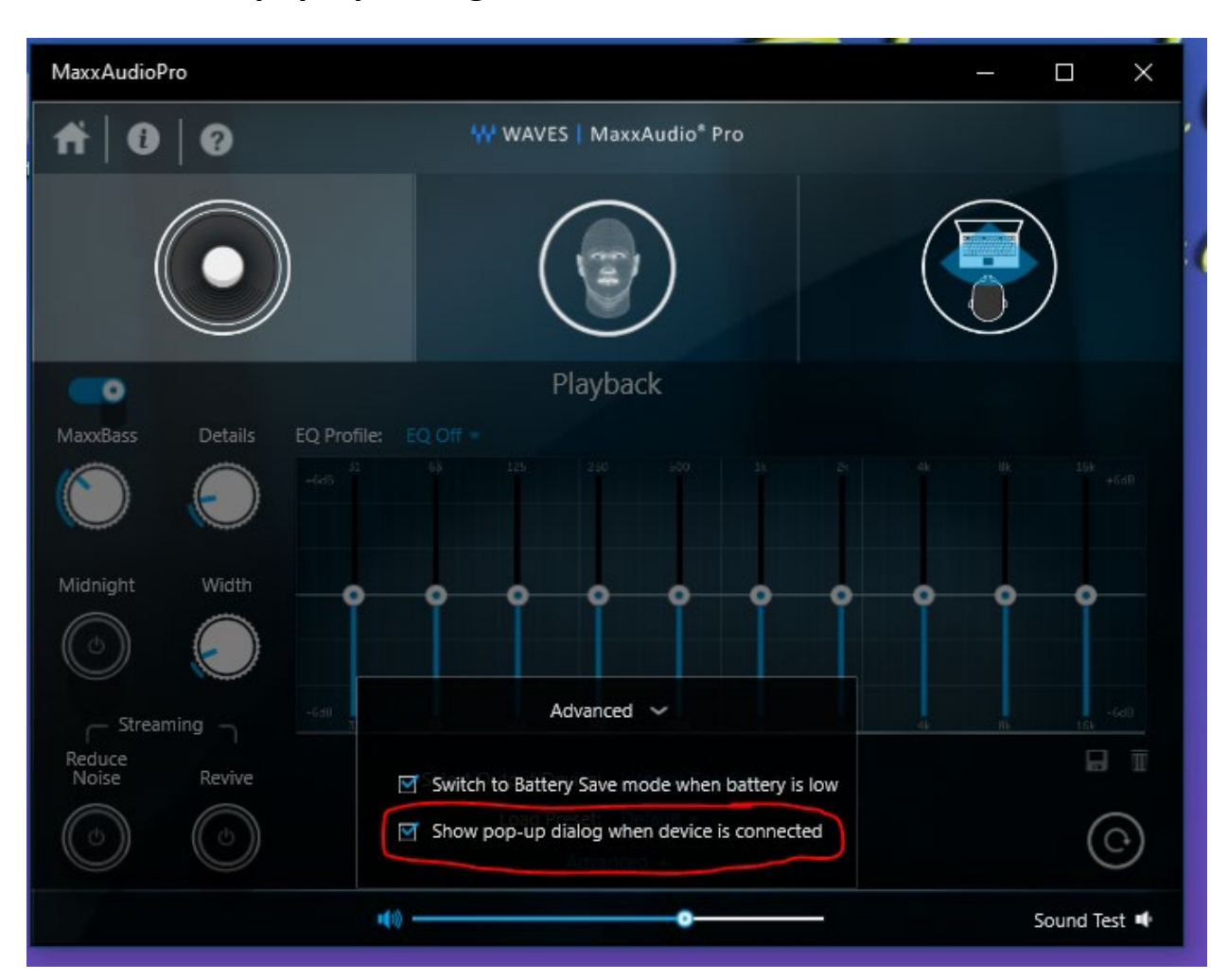

## Check "Show pop-up dialog when device is connected"

- reinsert the headphones into the jack and the pop-up dialog will open up
- select Headphones
- check "Don't show this dialog again" to stop the pop-up from coming up every time they plug in their headphones

| Which device did yo          | ou plug in?               |            |  |  |
|------------------------------|---------------------------|------------|--|--|
| Mic in                       |                           |            |  |  |
| Line in                      |                           |            |  |  |
| Headphones / Hea             | idset On-ear <del>-</del> |            |  |  |
| External Speakers            | External Speakers         | s Medium 🔫 |  |  |
| Don't show this dialog again |                           |            |  |  |
|                              | ОК                        |            |  |  |